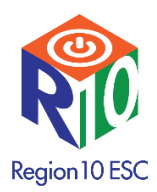

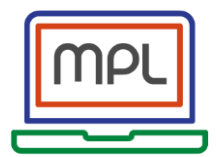

## **Compliance Bundle Access Instructions**

Go to <u>www.region10.org</u>

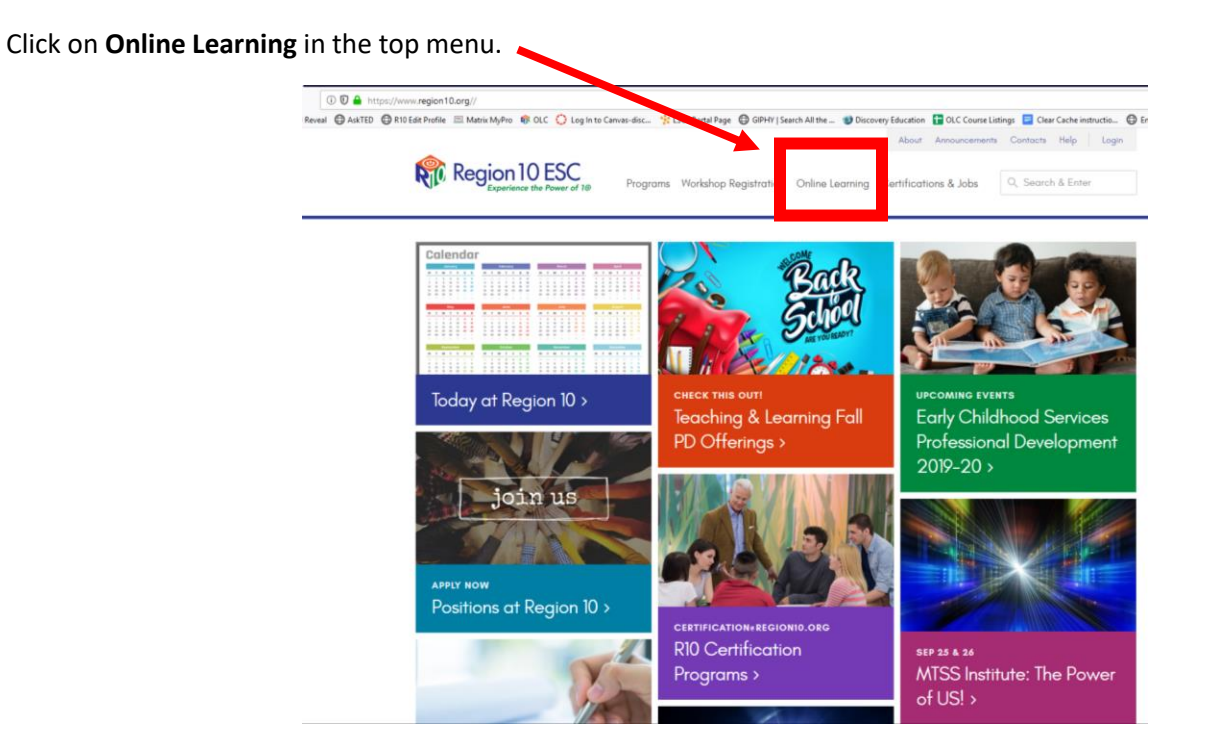

Our new online learning site <u>www.myprofessionallearning.com</u> will open up. Click **Log in** in the upper right hand corner.

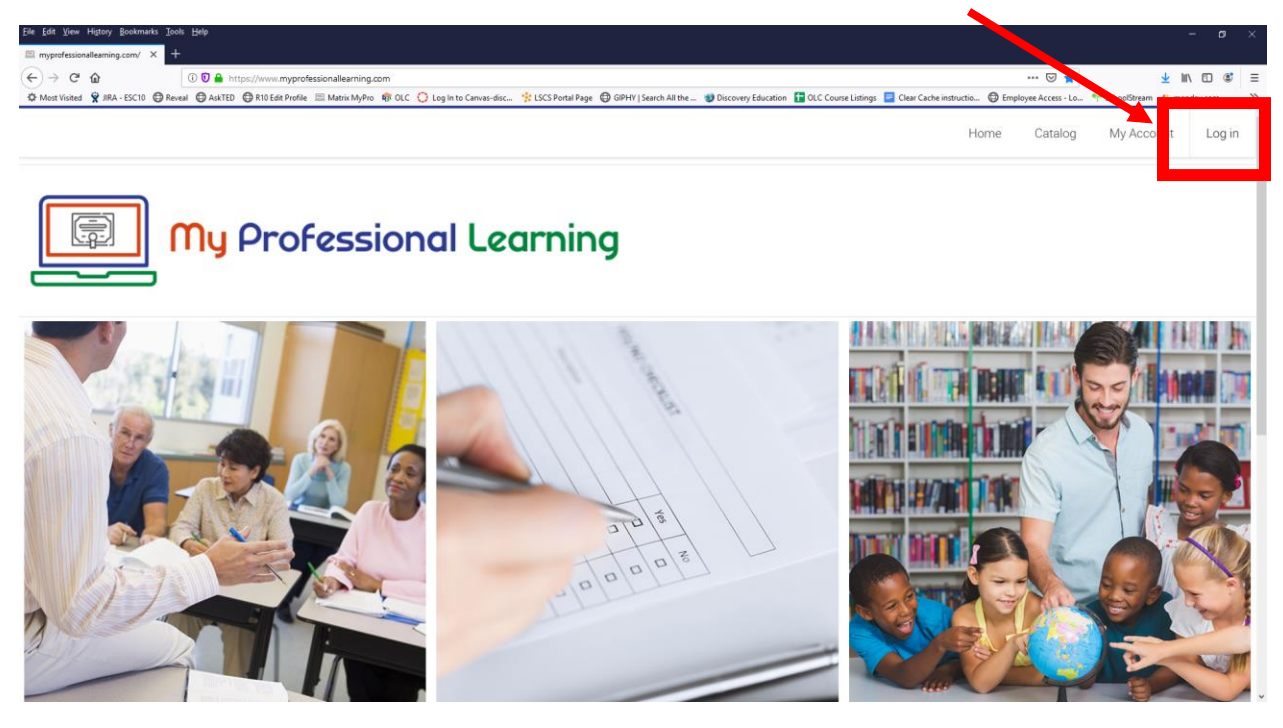

Log in with your Region 10 account information.

|                                                                                                | Log in         | ×      |              |                   |
|------------------------------------------------------------------------------------------------|----------------|--------|--------------|-------------------|
|                                                                                                | User ID        |        |              |                   |
|                                                                                                |                |        |              |                   |
|                                                                                                | Password       |        |              |                   |
|                                                                                                |                |        |              |                   |
|                                                                                                | Log in         |        |              |                   |
|                                                                                                |                |        |              |                   |
|                                                                                                |                |        |              |                   |
| *Click <b>My Account</b> if you have:                                                          |                |        |              |                   |
| forgotten your password                                                                        |                |        |              |                   |
| <ul> <li>need to change your email address or</li> <li>need to create a new account</li> </ul> | n your account |        |              |                   |
|                                                                                                |                |        |              | -                 |
|                                                                                                |                |        | Home Catalog | My Account Log in |
|                                                                                                |                |        |              | _                 |
| My Professional                                                                                | Learning       |        |              |                   |
|                                                                                                |                |        |              |                   |
|                                                                                                | 1/// 8         | HILL   |              |                   |
|                                                                                                |                |        |              |                   |
|                                                                                                |                |        |              |                   |
|                                                                                                |                |        |              |                   |
|                                                                                                | 3              |        |              |                   |
|                                                                                                | 100            | A CONT | TP ST        | 3400              |
|                                                                                                |                |        | RARI         | P                 |
|                                                                                                |                | 1      |              |                   |

\*\*If you still need assistance logging in, you may contact our help desk during normal business hours at 972.348.1234.

Once logged in, you will see your home page. It will be blank until you have enrolled in courses. The example below shows a test user enrolled in several courses.

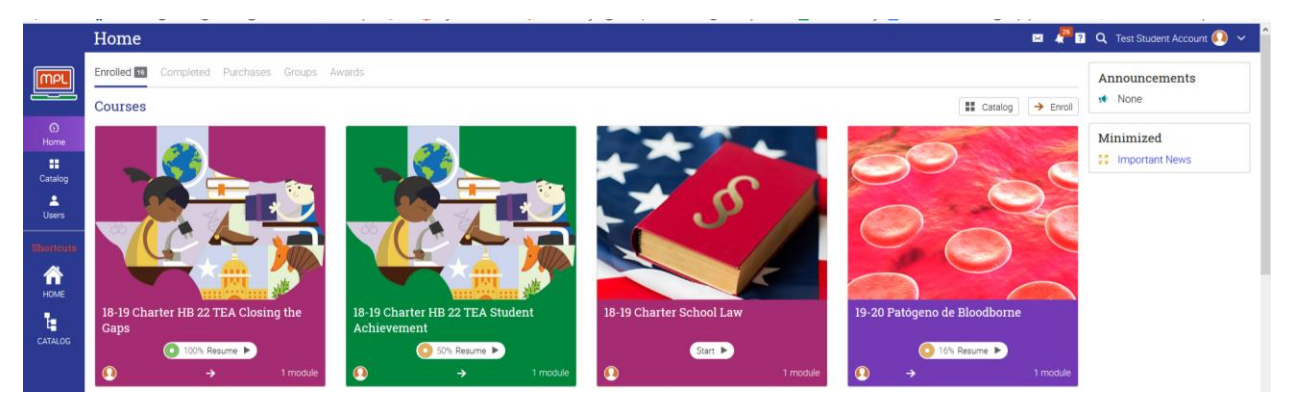

Click the Catalog link (located in 2 places - on the left menu or to the right near Announcements.)

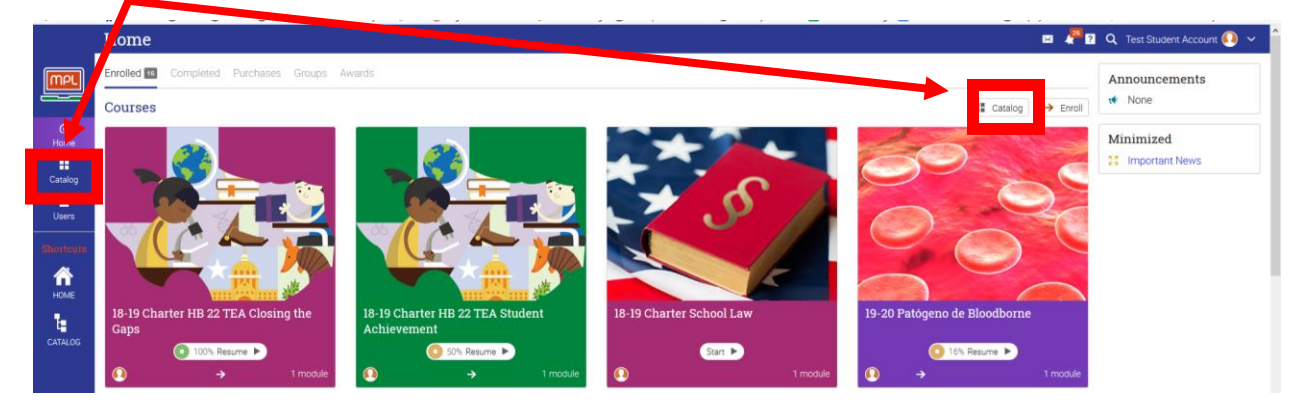

You will see our five (5) main categories: Administration & Operations, Compliance Training, Teaching & Learning, Index of Courses, Region 10 ESC Staff Only.

## Click Compliance Training.

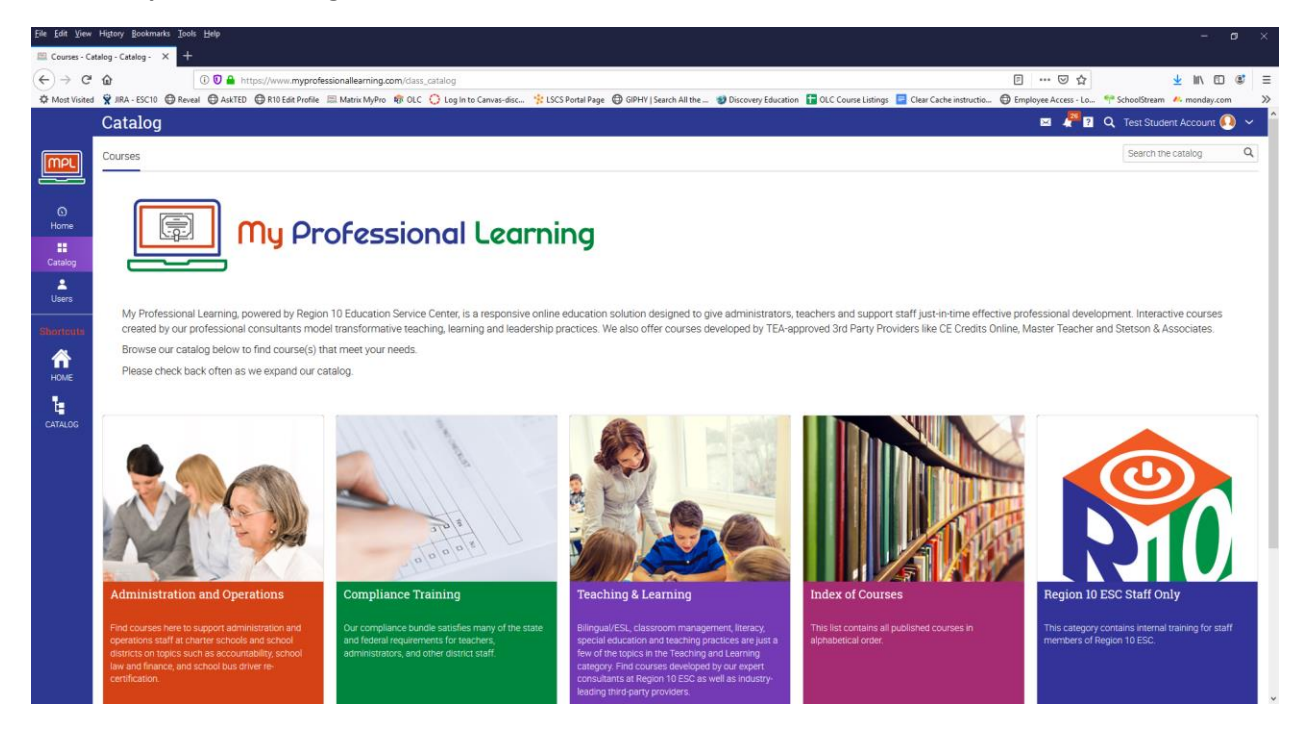

All courses will be FREE if you have associated your Region 10 account with your district AND your district has purchased the compliance-training package or are members of the R10 Instructional Practices service (formerly known as the Regional Cooperative Service). Be sure you have updated your account with the correct district if you see a \$30 fee on each course.